# 介護保険認定申請取り下げ

## 電子申請マニュアル

Graffer(グラファー)を利用した申請システム

いきいき生活部介護保険課認定係 2025.3.3

## 介護保険認定申請の取下げ

## 電子申請マニュアル

| 電子申請の概要                                | 2        |
|----------------------------------------|----------|
|                                        |          |
|                                        |          |
| GRAFFER のログイン方法・アカワント新規作成方法・GURAFFER テ | <u> </u> |
| しない方法                                  | 3        |
|                                        |          |
| 新規アカウント登録方法                            | 6        |
|                                        |          |
|                                        | _        |
| GRAFFER アカワントを利用しない万法                  | /        |
|                                        |          |
| パスワードを忘れてしまった場合                        | 8        |

介護保険認定申請の取下げ

#### 電子申請マニュアル

## 電子申請の概要

#### ▶概要

使用ソフト: Graffer (グラファー) スマート申請

手続名: 介護保険認定申請の取り下げ

申請受付開始: 2025年3月3日 午前0時00分

申請方法:3月3日以降、町田市ホームページに掲載

医療・福祉>介護保険>介護保険サービス利用の流れ

>介護保険の要介護・要支援認定申請について>認定申請を取り下げる場合

#### ▶申請について

介護保険認定申請中の方が、申請を取り下げるときに提出するものです。 取下げ申請書を提出する前に、介護保険課認定係へ電話で連絡をください。

町田市いきいき生活部介護保険課認定係 電話:042-724-4365

## Graffer のログイン方法(p3)・アカウント新規作成方法(p6)・

## Graffer アカウントを利用しない方法(p7)

(※画像は開発時のものです)

① 町田市ホームページに掲載している申請用 URL をクリック後、「ログインして申請に進む」をクリック

| ATTING THEM - RETRIETED ANTING AND TO DAY AND AND AND AND AND AND AND AND AND AND                                                                                                    |
|----------------------------------------------------------------------------------------------------|
| Вла Визгенеринальной са<br>спорто ота лакоссариналистова, оталота<br>свот сопоратичного<br>виде сопоратичного<br>виде сопоратичного<br>виде сопоратичного                                                                                                    |
| NUMBER OF THE PARTY OF THE PARTY OF THE PART |
|                                                                                                    |

- ② メールアドレスでログインをクリック
- ※アカウントをお持ちでない場合は、「新規アカウント作成」をクリック →6ページ 新規アカウント作成 へ進みます

|                       | ERE DOAL                                     |
|-----------------------|----------------------------------------------|
|                       | ALLIN COST >                                 |
|                       | Grafferアカウントをお神ちの方                           |
| 0                     | BanglotD9t>                                  |
|                       | LINEED #4>                                   |
| 反                     | x-671623094>                                 |
|                       | Diferential (Decordina)                      |
|                       | MINDE-LICELINTOD-C-TA                        |
|                       | Graffierアカウント年齢時有でない方                        |
| Graffer/Phr<br>TR#8.2 | ワントに登録すると、単語書から特殊分か単語通過の確認が<br>7かららも登録は無料です。 |
| 1                     | 教练アカワント教師                                    |

③ 設定済みのメールアドレス、パスワードを入力し、「ログイン」を押してください

|           | nd co                                                                                                    |  |
|-----------|----------------------------------------------------------------------------------------------------|--|
|           |                                                                                                    |  |
|           | メールアドレスでログイン                                                                                                    |  |
| メールアドレス 🗰 |                                                                                                    |  |
|           |                                                                                                    |  |
| //29-F 🔤  |                                                                                                    |  |
| /パスワードを表示 |                                                                                                    |  |
|           | dimension in the local distance in the local distance in the local |  |
|           | 日グイン                                                                                                    |  |
|           | 10 TO A REPORT OF BUILDING                                                                                                    |  |

④ 利用規約に同意していただき、「申請に進む」をクリック

|                                                          |                                                | 15 |
|----------------------------------------------------------|------------------------------------------------|----|
| USING TOMMINED IN                                        | 細胞下がしのオンライン中国ハージです。                            |    |
| 11日本語の日本の日本の17月1日<br>「日本語を日本の日本の17月1日<br>ロアリア中語単正式の下である。 | ●調を用り下げるときに燃料するものです。<br>- 介護学術専校学術へ構想で適応をください。 |    |
| 10回行い使いき出活能行構成<br>10回:ミキマーアスキーキス                         | 14.19437.22 (A.<br>6 S                         |    |
| 和田田均を一つ                                                  | 10月~ださい                                        |    |
| 40/15/06/9/32 - 9                                        | max/cevi                                       |    |
| ARREST CREWE                                             | ・中華に基ムでください。                                   |    |
|                                                          |                                                | -  |
| О намислата                                              |                                                |    |
| 🗋 нанисската                                             |                                                |    |

- ⑤ 次の内容を入力してください。

⑥ 申請内容をご確認いただき、「この内容で申請する」をクリック

| 中議者の時間                                                                                                    | 2 48<br>2 48<br>2 48<br>2 48<br>2 48<br>2 48<br>2 48<br>2 48 |
|----------------------------------------------------------------------------------------------------|--------------------------------------------------------------|
| Build Context           Build Context                                                                                                    | 2 48<br>2 48<br>2 48<br>2 48<br>2 48<br>2 48<br>2 48<br>2 48 |
| Build           Build           Build </th <th>2 48<br/>2 48<br/>2 48<br/>2 48<br/>2 48<br/>2 48<br/>2 48<br/>2 48</th>                                                                                                    | 2 48<br>2 48<br>2 48<br>2 48<br>2 48<br>2 48<br>2 48<br>2 48 |
| عد           عد                                                                                                    | 2 48<br>2 48<br>2 48<br>2 48<br>2 48<br>2 48<br>2 48<br>2 48 |
| No         No           No         No           No         <                                                                                                    | 2 43<br>2 43<br>2 43<br>2 43<br>2 43<br>2 43<br>2 43<br>2 43 |
| Image: 1.1           Status: 1.1           Status:                                                                                                    | 2 43<br>2 43<br>2 43<br>2 43<br>2 43<br>2 43<br>2 43<br>2 43 |
| Number       2-12       Number       Number       N                                                                                                    | 2 43<br>2 43<br>2 43<br>2 43<br>2 43<br>2 43<br>2 43<br>2 43 |
| ۵                                                                                                    |                                                              |
| ####<br>#####<br>########################                                                                                                    |                                                              |
| العلى           In           Restaure           Restaure           Resta                                                                                                    |                                                              |
| ин<br>RESECTION<br>RESECTION<br>RESECTION<br>A-APPLAX AND<br>A-APPLAX AND<br>ACCOUNT ACCOUNT<br>ACCOUNT ACCOUNT<br>RESECTION<br>RESECTION                                                                                                    | Z 422<br>Z 425<br>Z 425<br>Z 425<br>Z 425<br>Z 425<br>Z 425  |
| KINE CONTROLOGY<br>KINE CONTROLOGY<br>KINE CONT                                                                                                    | Z 415<br>Z 415<br>Z 415<br>Z 415<br>Z 415<br>Z 415           |
| ALLEN           A-Δ.7FL-X           ALLENGELANDERSENSER           ALLENGELANDERSENSER     <                                                                                                    | 2 82<br>2 82<br>2 82<br>2 83<br>2 83<br>2 83                 |
| 4-Δ714-X 3000<br>A-Δ714-X 3000<br>AUXOR ANALYSIN<br>AUXOR ANALYSIN                                                                                                    | 2 43<br>2 43<br>2 43<br>2 43<br>2 43                         |
| Accord a constrained a large parallele large parallele la                                                                                                    | 2 83<br>2 85<br>2 83<br>2 83                                 |
|                                                                                                    | 2 42<br>2 42<br>2 53<br>2 45                                 |
| KING A ALIO Y CIHA      KING A ALIO Y CIHA      KING A ALIO Y CIHA      KING A ALIO Y CIHA      KING A ALIO      KING A ALIO      KING A                                                                                                    | 2 53<br>2 53<br>2 53<br>2 53                                 |
| BIDD       accentation       accentation                                                                                                    | 2 533<br>2 438<br>2 533<br>2 533                             |
| 2005000<br>112345572<br>112345572<br>112345572<br>11245572<br>1125572<br>112572<br>112577<br>112577<br>112577<br>112577<br>112577<br>112577<br>112577<br>112577<br>112577<br>112577<br>112577<br>112577<br>112577<br>112577<br>112577<br>112577<br>112577<br>112577<br>112577<br>112577<br>112577<br>1125777<br>1125777<br>1125777<br>1125777<br>1125777<br>1125777<br>1125777<br>1125777<br>11257777<br>11257777<br>11257777777<br>11257777777777777777777777777777 | 2 45<br>2 45<br>2 45                                         |
| KOLANEAN     KOLANEAN     KOLANEANAANAANAANAANAANAANAANAANAANAANAANAA                                                                                                    | 2 48<br>2 58<br>2 88                                         |
| 1121-45678*<br>WARLEWART.COM<br>NOVERS.COM<br>NOVERS.COM<br>NO                                                                                                    | 2 43<br>2 53<br>2 10                                         |
| NUMBER J.CH. ***********************************                                                                                                    | Z 538                                                        |
| ничини                                                                                                    | <u>7 88</u>                                                  |
| ARGUMENTE                                                                                                    | 2 100                                                        |
| (19) 15<br>MCGRATES, IN 77                                                                                                    | × 100                                                        |
| NGGREDUS IN //                                                                                                    |                                                              |
| 543 603<br>HARRY                                                                                                    | 12556                                                        |
| 192841<br>194000<br>1977                                                                                                    | V as                                                         |
| sanny<br>Alf an<br>Alf an Alf - 0 - 0.<br>Alf Alf 0.<br>Alf 0.<br>Main Fill 0.<br>Main Fill 0.                                                                                                    |                                                              |
| 197                                                                                                    | N an                                                         |
| EXAMPLE TO P = 0 - 0.                                                                                                    |                                                              |
| Ellina () en<br>Altra como<br>Mala file como                                                                                                    | N and                                                        |
| NGINTZ-KORN                                                                                                    | 03.52                                                        |
| NGN 12-1081 M                                                                                                    | Z ===                                                        |
|                                                                                                    |                                                              |
| The second second second second second second second second second second second second second second second s                                                                                                    | 2 -                                                          |
| NEWSTRY                                                                                                    | (2 m)                                                        |
| ave and a                                                                                                    | 2                                                            |
| 取下行理由等                                                                                                    |                                                              |
| nazio+an Ti/otta 🐽                                                                                                    |                                                              |
| 806                                                                                                    | 2 48                                                         |
| e08085                                                                                                    |                                                              |
| 目舗サービスの必要がなりなべたため                                                                                                    | 1 188                                                        |
| RM-D-9-12.XRBHRA                                                                                                    |                                                              |
| ISBH-CRAMMELTS NAV                                                                                                    | 2.88                                                         |

- ⑦ 申請受付のメールが登録済のメールアドレスに届きます
- ⑧ 受付が完了しましたら完了通知のメールが届き、手続終了となります

## 新規アカウント登録方法

ログイン画面で「新規アカウント登録」をクリック

|                              | Craffer<br>又一下申請                    |
|------------------------------|-------------------------------------|
|                              | 町田市 ログイン                            |
|                              | Grafferアカウントを創始わめ方                  |
| G                            | Google €D94>                        |
| ٥                            | LINETG24>                           |
| <u>n</u>                     | メールアドレスセロタイン                        |
| 12                           | Scharzuchar (Sau 🖸                  |
|                              | Herr-ElGorDonogelts                 |
| 64                           | afferアカウントをお伴うておいろ                  |
| Grafferアカウントにま<br>できます。アカウント | 登録すると、申請書の一時保存や申請履務の確認が<br>登録は無料です。 |
|                              | 新規アカウント登録                           |
| ## Q ##                      | L C - a a a                         |

② ③以降の手順に従って情報を入力し、登録してください。

| 大マート<br>市場<br>新田市<br>新田市<br>新田市                                                                                                    |
|----------------------------------------------------------------------------------------------------|
| 外部サービスで登録                                                                                                    |
| G Google 798                                                                                                    |
| Cine 200                                                                                                    |
| 1959-1277080ca1 [2                                                                                                    |
| 構築を入力して登録                                                                                                    |
| は下の項目をご入力ください。よろしければ Ticasterグカウントに登<br>後しをクリックしてください。                                                                                                    |
| n                                                                                                    |
|                                                                                                    |
| x-47F62 ••                                                                                                    |
| JCk9-F 🗰                                                                                                    |
| C) /029-17688                                                                                                    |
| 6008W 🚥                                                                                                    |
| <ul> <li>Graffe(アカウント構成、プライバSーボリシーについて用意して、アカウント発展します。</li> </ul>                                                                                                    |
| Constant Constant Con |

- ③「姓」、「名」に任意のお名前を入力してください
   ※法人の方へ:申請時にあらためて事業所名、担当者名を入力していただくので、ここでは特段指定いたしません
- ④ 「メールアドレス」に、受理通知等メール受信用のメールアドレスを入力してください。
- ⑤ 「パスワード」に、任意の8文字以上入力(法人(事業所等)の方は事業所内で共有してください。万が一、パスワードを忘れた場合には、後述8ページ参照し再設定をお願いします)。
- ⑥ 「同意事項」の□にチェックを入力し、「Graffer アカウントに登録」をクリックしてく ださい。
- ⑦ 「アカウントの仮登録が完了しました」という画面に遷移します。
- ⑧ 登録していただいたメールアドレスに「【Graffer アカウント】仮登録完了のお知らせ」 のメールが送信されます。
- ⑨ メール本文中に「以下の URL をクリックすることでアカウントの本登録が完了します」とある部分の URL をクリックしてください。
- 「アカウントの本登録完了」という画面に遷移しますので、「こちらからログインしサ ービスをご利用ください」という部分をクリックすると、登録完了です。

## ・Graffer アカウントを利用しない方法

## メールアドレスの確認のみで申請できますが、一時保存や申請履歴などの一部機能は 使えません。

- ① 「アカウント登録せずにメールで申請」をクリックしてください。
- ② 申請に利用するメールアドレスを入力後、「確認メールを送信」をクリックしてください。
- ③ 入力したメールアドレスへ、申請用のページのリンク(URL)が送られます。
- ④ メールに送信されたリンク(URL)をクリックしてください。
- ⑤ 申請ページへ遷移しますので、取下げの手続きに進んでください。

## パスワードを忘れてしまった場合

① ログイン画面で「パスワードをお忘れですか?」をクリック

| Croffer<br>Cycline                                                                                 |
|----------------------------------------------------------------------------------------------------|
| 新田市 G2ダイン・                                                                                         |
| #-47162 ==                                                                                         |
| · · · · · · · · · · · · · · · · · · ·                                                              |
| 0                                                                                                  |
|                                                                                                    |
| Genterアカウント本系的かりMA-05<br>Centerアカウントに実行すると、単晶晶の一体分布中中連進型の自然が<br>でまます。アカウントを動け立ちと、単晶晶の一体分布中中連進型の自然が |
| 10/00/20/2010000                                                                                   |
| 112045                                                                                             |

- ②「パスワードリセット」画面に遷移しますので、「メールアドレス」の部分に、アカウント登録した際に登録したメールアドレスを入力し、「パスワード再設定メールを送信」をクリックします。
- ③ 「パスワード再設定メールを送信しました。メールからパスワードの再設定の手続き を行ってください」と右上に表示されます。

| Alton Alton Alton<br>Alton Alton Alton<br>Alton Alton<br>Alton Alton<br>Alton<br>A |
|----------------------------------------------------------------------------------------------------|
|                                                                                                    |
|                                                                                                    |
|                                                                                                    |

- ④ 入力したメールアドレス宛に「【Graffer アカウント】パスワード再設定のご案内」のメ ールが送信されます。
- ⑤ メール本文中の、「以下の URL を 24 時間以内にクリックしてパスワードの再設定を してください」と記載されている部分の URL をクリックしてください。
- ⑥ パスワード再設定画面に遷移しますので、パスワードの再設定を行ってください。
- ⑦ 再設定完了後、ログイン可能となります。